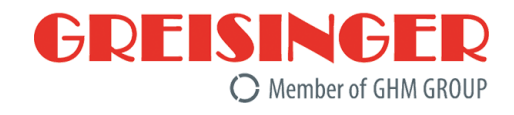

# **Operating manual**

EN

# **GMH 3351**

# Digital precision handheld measuring device

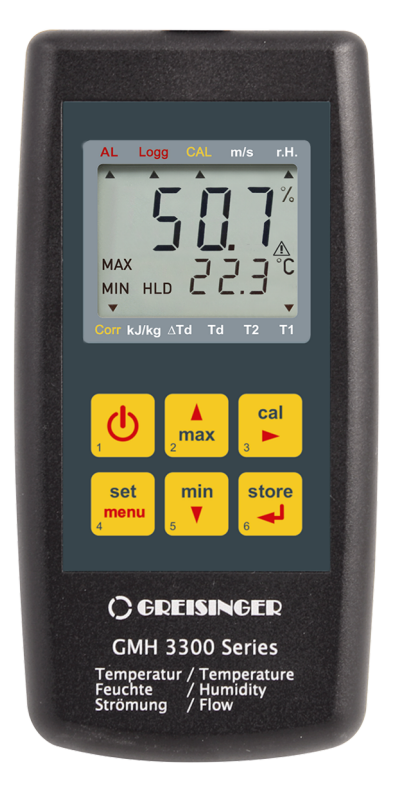

Members of GHM GROUP:

GREISINGER HONSBERG *Martens* IMTRON *Setta*ceri VAL.CO

# Table of contents

| 1                                                                                                    | About this documentation                                                                                                    | 4                                                                                                    |
|----------------------------------------------------------------------------------------------------|----------------------------------------------------------------------------------------------------|----------------------------------------------------------------------------------------------------|
| 1.1                                                                                                    | Foreword                                                                                                    | . 4                                                                                                    |
| 1.2                                                                                                    | Purpose of the document                                                                                                    | . 4                                                                                                    |
| 1.3                                                                                                    | Legal notices                                                                                                    | . 4                                                                                                    |
| 1.4                                                                                                    | Correctness of content                                                                                                    | . 4                                                                                                    |
| 1.5                                                                                                    | Layout of this document                                                                                                    | . 4                                                                                                    |
| 1.6                                                                                                    | Further information                                                                                                    | . 5                                                                                                    |
| 2                                                                                                    | Safety                                                                                                    | 6                                                                                                    |
| 2.1                                                                                                    | Explanation of safety symbols                                                                                                    | 6                                                                                                    |
| 2.2                                                                                                    | Foreseeable misuse                                                                                                    | . 6                                                                                                    |
| 2.3                                                                                                    | Safety instructions                                                                                                    | . 6                                                                                                    |
| 2.4                                                                                                    | Intended use                                                                                                    | . 7                                                                                                    |
| 2.5                                                                                                    | Qualified personnel                                                                                                    | . 7                                                                                                    |
| 3                                                                                                    | Description                                                                                                    | . 8                                                                                                    |
| 3.1                                                                                                    | Scope of delivery                                                                                                    | . 8                                                                                                    |
| 3.2                                                                                                    | Functional description                                                                                                    | . 8                                                                                                    |
| 4                                                                                                    | The product at a glance                                                                                                    | 9                                                                                                    |
| 4.1                                                                                                    | The GMH 3351                                                                                                    | . 9                                                                                                    |
| 4.2                                                                                                    | Display elements                                                                                                    | . 9                                                                                                    |
| 4.3                                                                                                    | Operating elements                                                                                                    | 10                                                                                                    |
| 4.4                                                                                                    | Connections                                                                                                    | 11                                                                                                    |
| 4.5                                                                                                    | Support stand                                                                                                    | 11                                                                                                    |
| 5                                                                                                    | Operation                                                                                                    | 13                                                                                                    |
|                                                                                                    |                                                                                                    |                                                                                                    |
| 5.1                                                                                                    | Commissioning                                                                                                    | 13                                                                                                    |
| 5.1<br>5.1.1                                                                                                    | Explanation                                                                                                    | 13<br>13                                                                                                    |
| 5.1<br>5.1.1<br>5.2                                                                                                    | Commissioning<br>Explanation<br>Configuration                                                                                                    | 13<br>13<br>13                                                                                                    |
| 5.1<br>5.1.1<br>5.2<br>5.2.1                                                                                                    | Commissioning<br>Explanation<br>Configuration<br>Explanation                                                                                                    | 13<br>13<br>13<br>13                                                                                                    |
| 5.1<br>5.1.1<br>5.2<br>5.2.1<br>5.2.2                                                                                                    | Commissioning<br>Explanation<br>Configuration<br>Explanation<br>Opening the configuration menu                                                                                                    | 13<br>13<br>13<br>13<br>13                                                                                                    |
| 5.1<br>5.1.1<br>5.2<br>5.2.1<br>5.2.2<br>5.2.2                                                                                                    | Commissioning<br>Explanation<br>Configuration<br>Explanation<br>Opening the configuration menu<br>Configuring parameters of the configuration menu                                                                                                    | 13<br>13<br>13<br>13<br>13<br>13<br>14                                                                                                    |
| 5.1<br>5.1.1<br>5.2<br>5.2.1<br>5.2.2<br>5.2.3<br><b>6</b>                                                                                                    | Commissioning<br>Explanation<br>Configuration<br>Explanation<br>Opening the configuration menu<br>Configuring parameters of the configuration menu<br>Bases for measurement                                                                                                    | <ol> <li>13</li> <li>13</li> <li>13</li> <li>13</li> <li>14</li> <li>18</li> </ol>                                                                                                 |
| 5.1<br>5.1.1<br>5.2<br>5.2.1<br>5.2.2<br>5.2.3<br><b>6</b><br>6.1                                                                                                    | Commissioning<br>Explanation<br>Configuration<br>Explanation<br>Opening the configuration menu<br>Configuring parameters of the configuration menu<br>Bases for measurement<br>Special functions.                                                                                                    | <ol> <li>13</li> <li>13</li> <li>13</li> <li>13</li> <li>14</li> <li>18</li> </ol>                                                                                                 |
| 5.1<br>5.2<br>5.2.1<br>5.2.2<br>5.2.2<br>5.2.3<br><b>6</b><br>6.1<br>6.2                                                                                                    | Commissioning<br>Explanation<br>Configuration<br>Explanation<br>Opening the configuration menu<br>Configuring parameters of the configuration menu<br>Bases for measurement<br>Special functions<br>Measurements with the TFS 0100E combination measuring probe                                                                                                    | <ol> <li>13</li> <li>13</li> <li>13</li> <li>13</li> <li>13</li> <li>14</li> <li>18</li> <li>19</li> </ol>                                                                         |
| 5.1<br>5.2<br>5.2.1<br>5.2.2<br>5.2.3<br><b>6</b><br>6.1<br>6.2<br>6.2.1                                                                                                    | Commissioning<br>Explanation<br>Configuration<br>Explanation<br>Opening the configuration menu<br>Configuring parameters of the configuration menu<br>Bases for measurement<br>Special functions<br>Measurements with the TFS 0100E combination measuring probe<br>Relative air humidity r.H.                                                                                                    | <ol> <li>13</li> <li>13</li> <li>13</li> <li>13</li> <li>14</li> <li>18</li> <li>19</li> <li>19</li> </ol>                                                                         |
| 5.1<br>5.2<br>5.2.1<br>5.2.2<br>5.2.3<br><b>6</b><br>6.1<br>6.2<br>6.2.1<br>6.2.2                                                                                                | Commissioning<br>Explanation<br>Configuration<br>Explanation<br>Opening the configuration menu<br>Configuring parameters of the configuration menu<br>Bases for measurement<br>Special functions<br>Measurements with the TFS 0100E combination measuring probe<br>Relative air humidity r.H<br>Environmental temperature T1                                                                                                    | <ol> <li>13</li> <li>13</li> <li>13</li> <li>13</li> <li>13</li> <li>14</li> <li>18</li> <li>19</li> <li>19</li> <li>19</li> <li>19</li> </ol>                                     |
| 5.1<br>5.2.1<br>5.2.2<br>5.2.3<br><b>6</b><br>6.1<br>6.2<br>6.2.1<br>6.2.2<br>6.2.3                                                                                              | Commissioning<br>Explanation<br>Configuration<br>Explanation<br>Opening the configuration menu<br>Configuring parameters of the configuration menu<br>Bases for measurement<br>Bases for measurement<br>Special functions<br>Measurements with the TFS 0100E combination measuring probe<br>Relative air humidity r.H<br>Environmental temperature T1<br>Dewpoint temperature Td                                                                                                    | <ol> <li>13</li> <li>13</li> <li>13</li> <li>13</li> <li>13</li> <li>14</li> <li>18</li> <li>19</li> <li>19</li> <li>19</li> <li>19</li> </ol>                                     |
| 5.1<br>5.2<br>5.2.1<br>5.2.2<br>5.2.3<br><b>6</b><br>6.1<br>6.2<br>6.2.1<br>6.2.2<br>6.2.3<br>6.2.3<br>6.2.4                                                                     | Commissioning<br>Explanation<br>Configuration<br>Explanation<br>Opening the configuration menu.<br>Configuring parameters of the configuration menu.<br>Bases for measurement<br>Special functions.<br>Measurements with the TFS 0100E combination measuring probe<br>Relative air humidity r.H.<br>Environmental temperature T1<br>Dewpoint temperature Td<br>Enthalpy h.                                                                                                    | <ol> <li>13</li> <li>13</li> <li>13</li> <li>13</li> <li>13</li> <li>14</li> <li>18</li> <li>19</li> <li>19</li> <li>19</li> <li>19</li> <li>19</li> <li>19</li> <li>19</li> </ol> |
| 5.1<br>5.2<br>5.2.1<br>5.2.2<br>5.2.3<br><b>6</b><br>6.1<br>6.2<br>6.2.1<br>6.2.2<br>6.2.3<br>6.2.3<br>6.2.4<br>6.2.5                                                            | Commissioning<br>Explanation<br>Configuration<br>Explanation<br>Opening the configuration menu.<br>Configuring parameters of the configuration menu.<br>Bases for measurement<br>Special functions.<br>Measurements with the TFS 0100E combination measuring probe<br>Relative air humidity r.H.<br>Environmental temperature T1<br>Dewpoint temperature Td<br>Enthalpy h.<br>Surface temperature T2                                                                                                    | 13<br>13<br>13<br>13<br>13<br>13<br>14<br>18<br>19<br>19<br>19<br>19<br>19<br>20                                                                                                   |
| 5.1<br>5.2.1<br>5.2.2<br>5.2.3<br><b>6</b><br>6.1<br>6.2<br>6.2.1<br>6.2.2<br>6.2.3<br>6.2.3<br>6.2.4<br>6.2.5<br>6.2.6                                                          | Commissioning         Explanation         Configuration         Explanation         Opening the configuration menu         Configuring parameters of the configuration menu         Bases for measurement         Special functions         Measurements with the TFS 0100E combination measuring probe         Relative air humidity r.H.         Environmental temperature T1         Dewpoint temperature Td         Surface temperature T2         Dewpoint distance Δ Td                                                                                                    | 13<br>13<br>13<br>13<br>13<br>13<br>14<br>18<br>19<br>19<br>19<br>19<br>20<br>20                                                                                                   |
| 5.1<br>5.2<br>5.2.1<br>5.2.2<br>5.2.3<br><b>6</b><br>6.1<br>6.2<br>6.2.1<br>6.2.2<br>6.2.3<br>6.2.4<br>6.2.5<br>6.2.6<br>6.3<br>6.2.4                                            | Commissioning         Explanation         Configuration         Explanation         Opening the configuration menu.         Configuring parameters of the configuration menu.         Bases for measurement         Special functions.         Measurements with the TFS 0100E combination measuring probe         Relative air humidity r.H.         Environmental temperature T1         Dewpoint temperature T2         Dewpoint distance Δ Td         Measurements with the STS 005 / STS 020 flow measuring probes                                                                                                    | 13<br>13<br>13<br>13<br>13<br>14<br>18<br>19<br>19<br>19<br>19<br>20<br>20<br>20                                                                                                   |
| 5.1<br>5.2.1<br>5.2.2<br>5.2.3<br><b>6</b><br>6.1<br>6.2<br>6.2.1<br>6.2.2<br>6.2.3<br>6.2.4<br>6.2.5<br>6.2.4<br>6.2.5<br>6.2.6<br>6.3<br>6.3.1<br>6.3.1                        | Commissioning<br>Explanation<br>Configuration<br>Explanation<br>Opening the configuration menu<br>Configuring parameters of the configuration menu<br>Bases for measurement<br>Special functions.<br>Measurements with the TFS 0100E combination measuring probe<br>Relative air humidity r.H<br>Environmental temperature T1<br>Dewpoint temperature T4<br>Enthalpy h<br>Surface temperature T2<br>Dewpoint distance $\Delta$ Td<br>Measurements with the STS 005 / STS 020 flow measuring probes<br>Averaging processes for flow measurement                                                                                     | 13<br>13<br>13<br>13<br>13<br>13<br>14<br>18<br>19<br>19<br>19<br>20<br>20<br>20<br>20                                                                                             |
| 5.1<br>5.2<br>5.2.1<br>5.2.2<br>5.2.3<br><b>6</b><br>6.1<br>6.2<br>6.2.1<br>6.2.2<br>6.2.3<br>6.2.4<br>6.2.5<br>6.2.6<br>6.3<br>6.3.1<br>6.3.2<br>6.3.2                          | Commissioning<br>Explanation<br>Configuration                                                                                                    | 13<br>13<br>13<br>13<br>13<br>14<br>18<br>19<br>19<br>19<br>20<br>20<br>20<br>20<br>21<br>21                                                                                       |
| 5.1<br>5.2<br>5.2.1<br>5.2.2<br>5.2.3<br><b>6</b><br>6.1<br>6.2<br>6.2.1<br>6.2.2<br>6.2.3<br>6.2.4<br>6.2.5<br>6.2.6<br>6.3<br>6.3.1<br>6.3.2<br>6.4<br>6.4                     | Commissioning<br>Explanation<br>Configuration<br>Explanation<br>Opening the configuration menu<br>Configuring parameters of the configuration menu<br>Bases for measurement<br>Special functions<br>Measurements with the TFS 0100E combination measuring probe<br>Relative air humidity r.H.<br>Environmental temperature T1<br>Dewpoint temperature T4<br>Enthalpy h.<br>Surface temperature T2<br>Dewpoint distance $\Delta$ Td.<br>Measurements with the STS 005 / STS 020 flow measuring probes<br>Averaging processes for flow measurement.<br>Additionally with optional Typ-K temperature probe on T2.<br>Universal output | 13<br>13<br>13<br>13<br>13<br>14<br>18<br>19<br>19<br>19<br>20<br>20<br>20<br>21<br>21<br>21                                                                                       |
| 5.1<br>5.2.1<br>5.2.2<br>5.2.3<br><b>6</b><br>6.1<br>6.2.2<br>6.2.1<br>6.2.2<br>6.2.3<br>6.2.4<br>6.2.5<br>6.2.6<br>6.3<br>6.3.1<br>6.3.2<br>6.4<br>6.4.1<br>6.4.1               | Commissioning<br>Explanation                                                                                                    | 13<br>13<br>13<br>13<br>13<br>13<br>14<br>18<br>19<br>19<br>19<br>20<br>20<br>21<br>21<br>21<br>21<br>21<br>21<br>21                                                               |
| 5.1<br>5.2<br>5.2.1<br>5.2.2<br>5.2.3<br><b>6</b><br>6.1<br>6.2<br>6.2.1<br>6.2.2<br>6.2.3<br>6.2.4<br>6.2.5<br>6.2.6<br>6.3<br>6.3.1<br>6.3.2<br>6.4<br>6.4.1<br>6.4.2<br>6.4.2 | Commissioning<br>Explanation                                                                                                    | 13<br>13<br>13<br>13<br>13<br>13<br>14<br>18<br>19<br>19<br>19<br>19<br>20<br>20<br>21<br>21<br>21<br>22<br>21<br>22<br>21<br>22<br>22                                             |

| 7     | Data logger                                  | 24 |
|-------|----------------------------------------------|----|
| 7.1   | Basics of the data logger                    | 24 |
| 7.2   | Func Stor                                    | 24 |
| 7.3   | Func CYEL                                    | 25 |
| 8     | Operation and maintenance                    | 27 |
| 8.1   | Operating and maintenance notices            | 27 |
| 8.2   | Battery                                      | 27 |
| 8.2.1 | Battery indicator                            | 27 |
| 8.2.2 | Changing battery                             | 27 |
| 8.3   | Relative air humidity measurement adjustment | 28 |
| 8.3.1 | General information for adjustment           | 28 |
| 8.3.2 | Automatic adjustment                         | 29 |
| 8.3.3 | Manual adjustment                            | 29 |
| 8.4   | Certificates                                 | 30 |
| 9     | Error and system messages                    | 32 |
| 10    | Disposal                                     | 33 |
| 11    | Technical data                               | 34 |
| 12    | Spare parts and accessories                  | 36 |
| 13    | Service                                      | 37 |
| 13.1  | Manufacturer                                 | 37 |
| 13.2  | Repairs processing                           | 37 |
| 13.3  | Sales offices                                | 37 |
| 13.4  | Sales subsidiaries                           | 38 |

# 1 About this documentation

## 1.1 Foreword

Read this document carefully and familiarise yourself with the operation of the product before you use it. Keep this document ready to hand and in the immediate vicinity of the product so that it is available to the personnel/user for reference at all times in case of doubt.

The product was developed according to the state of the art and fulfils the requirements of the applicable European and national Directives. All corresponding documents are available from the manufacturer.

Only technically qualified persons are permitted to carry out commissioning, operation, maintenance and decommissioning. The qualified personnel must have carefully read and understood the operating manual before beginning any work.

# 1.2 Purpose of the document

- This document describes the operation and maintenance of the product.
- It provides important information for working safely and efficiently with the product.
- In addition to the quick reference guide with all relevant legal and safety content in hard copy, this document is a detailed reference option for the product.

## 1.3 Legal notices

The liability and warranty of the manufacturer for damages and consequential damages are voided with misuse, disregarding this document, disregarding safety notices, assignment of inadequately qualified technical personnel and arbitrary modifications of the product.

Only carry out the maintenance and service tasks on this product that are described in this documentation. In the process, adhere to the specified steps. For your own safety, only use original spare parts and accessories of the manufacturer. We assume no liability for the use of other products and resulting damage.

This document is entrusted to the recipient for personal use only. Any impermissible transfer, duplication, translation into other languages or excerpts from this operating manual are prohibited.

The manufacturer assumes no liability for print errors.

## 1.4 Correctness of content

The contents of this document were checked for corrected and are subject to a continuous correction and updating process. This does not rule out potential errors. In the event that errors are discovered or in case of suggestions for improvement, please inform us immediately via the indicated contact information in order to help us make this document even more user-friendly.

# 1.5 Layout of this document

### Description

Each chapter is explained at the beginning in the description.

## GREISINGER

### Prerequisite

All mandatory prerequisites are then listed for each step.

### Instruction

Tasks to be carried out by the personnel / user are represented as numbered instructions. Adhere to the sequence of the specified instructions.

### Representation

Shows an illustrative instruction or a configuration of the product.

### Formula

Some instructions include a formula for a general understanding of a configuration, programming or a setting of the product.

### Outcome of an action

Result, consequence or effect of an instruction.

### Emphases

In order to simplify legibility and provide a clearer overview, various sections / information are emphasised.

- 1234 Display elements
- Mechanical controls
- Product functions
- Product labels
- Cross-reference [▶ p. 4]
- Foot notes

## 1.6 Further information

Software version of the product:

- V1.0 or later
- After the product has been switched on with the *On/Off* button, the current software version can be viewed by pressing the *max* button and the *min* button.

# 2 Safety

# 2.1 Explanation of safety symbols

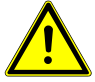

### DANGER

This symbol warns of imminent danger which can result in death, severe bodily injury, or severe property damage in case of non-observance.

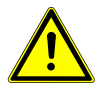

## CAUTION

This symbol warns of potential dangers or harmful situations which can cause damage to the device or to the environment in case of non-observance.

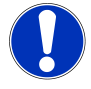

### NOTE

This symbol indicates processes which can have a direct influence on operation or can trigger an unforeseen reaction in case of non-observance.

# 2.2 Foreseeable misuse

The fault-free function and operational safety of the product can only be guaranteed if generally applicable safety precautions and the device-specific safety instructions for this document are observed.

If these notices are disregarded, personal injury or death, as well as property damage can occur.

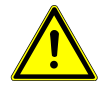

## DANGER

### Incorrect area of application!

In order to prevent erratic behaviour of the product, personal injury or property damage, the product must be used exclusively as described in the chapter Description [> p. 8] in the operating manual.

- Do not use in safety / Emergency Stop devices!
- The product is not suitable for use in explosion-prone areas!
- The product must not be used for diagnostic or other medical purposes on patients!

# 2.3 Safety instructions

This product has been designed and tested according to the safety requirements for electronic measuring devices. The product must be used according to the technical data. Technical data [> p. 34].

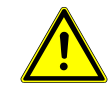

## CAUTION

### Erratic behaviour!

On suspicion that the product can no longer be operated without danger, it must be decommissioned and prevented from recommissioning with appropriate labelling. The safety of the user can be impaired by the device if, for example, if it shows visible damage, it no longer works as specified or if it was stored for an extended period of time under unsuitable conditions.

- Visual inspection!
- In case of doubt, send the product to the manufacturer for repair or maintenance!

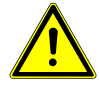

## CAUTION

### Avoid overvoltage!

Check the voltage when connecting to a mains adapter. Simple mains adapters can have an excessively high open circuit voltage, which could cause a malfunction or destroy the product.

- Use a suitable mains adapter with a voltage between 10.5 and 12 V DC!
- The operating voltage on the mains adapter must match the mains voltage!

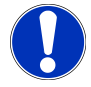

### NOTE

The fault-free function and operational safety of the product can only be guaranteed under the climatic conditions specified in the chapter Technical data. If the product is transported from a cold environment into a warm environment, the device can malfunction due to condensate formation. In this case, wait for the assimilation of the device temperature to the environmental temperature.

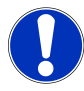

## NOTE

This product does not belong in children's hands!

# 2.4 Intended use

The product is designed for room climate measurements in combination with the combination measuring probe TFS 0100E. This comprises detection of air humidity, temperature, dewpoint, dewpoint distance and enthalpy.

Together with the flow measuring probes STS 005 and STS 020, the product enables measurement of the flow speed of water and/or air.

# 2.5 Qualified personnel

For commissioning, operation and maintenance, the relevant personnel must have adequate knowledge of the measuring process and the significance of the measurements. This document makes a valuable contribution to this. The instructions in this document must be understood, observed and followed.

In order to avoid any risks arising from interpretation of the measurements in the concrete application, the user must have additional expertise. The user is solely liable for damages/danger resulting from misinterpretation due to inadequate expertise.

# 3 Description

# 3.1 Scope of delivery

Please check to ensure the completeness of the product after opening the package. You should find the following components:

- Handheld measuring device, ready for operation, including battery
- Operating manual

# 3.2 Functional description

The product is a universal precision hygrometer/thermometer with flow meter and additional thermocouple input in a single device. The interchangeable probes can be change without recalibration, because they store their calibration data in an integrated buffer and/or are interchangeable due to the high mechanical precision.

The product can be switched on, switched off and configured and the measurements and parameters can be adjusted and held with the operating elements. The product has a universal output, a sensor connection and a temperature input. The T2 thermocouple input is optimised to detect surface temperatures, for example, in order to be able to display the distance from the dewpoint directly.

# 4 The product at a glance

# 4.1 The GMH 3351

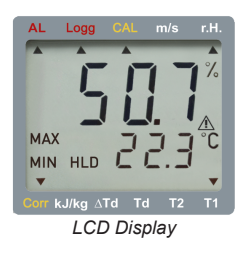

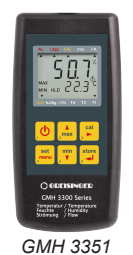

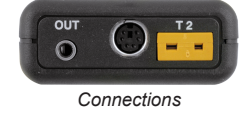

# 4.2 Display elements

### Upper display bar

AL Logg

CAL

m/s

r.H.

| Alarm                      | An arrow appears under AL when activated                                           |
|----------------------------|------------------------------------------------------------------------------------|
| Logger                     | If a logger function is active, an arrow appears un-<br>der Logg                   |
| Humidity calibration       | If humidity calibration is in progress, an arrow ap-<br>pears under CAL            |
| Unit                       | The flow speed is displayed in m/s in the main display                             |
| Relative air humidity in % | If a relative air humidity measurement is active, an arrow is displayed below r.H. |

### Main display

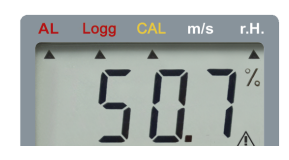

### Auxiliary display

| MAX<br>MIN | HLC | 2    | !. <del>]</del> | °C<br>▼ |
|------------|-----|------|-----------------|---------|
|            |     | <br> | -               |         |

### TFS 0100E

Measurement of the current relative air humidity in %

### STS 005 / STS 020

Measurement of the current flow speed in m/s

### TFS 0100E

T1: Temperature of the TFS 0100E Td: Dewpoint temperature of the air kJ/kg: Enthalpy

With sensor at temperature input: T2 T2: Surface temperature

 $\Delta$ Td: Dewpoint distance T2 – Td **STS 005 / STS 020** 

t.AVG: Remaining time until display of the average flow value in s

With sensor at temperature input: T2 T2: Temperature

Lower display bar

4.3

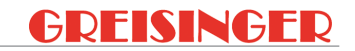

| Corr  | Correction factor               | Was a customer-side sensor calibration carried, an arrow is displayed above Corr |
|-------|---------------------------------|----------------------------------------------------------------------------------|
|       |                                 | An arrow indicates which value is displayed in the secondary display             |
| kJ/kg | Enthalpy                        | Kilojoules per kilogramme                                                        |
| ΔTd   | Dewpoint distance               | T2 - Td                                                                          |
| Td    | Dewpoint temperature of the air | Unit in °C or °F                                                                 |
| T2    | Surface temperature             | Unit in °C or °F                                                                 |
| T1    | Temperature of the TFS 0100E    | Unit in °C or °F                                                                 |
| Ope   | erating element                 | S                                                                                |

| Û                  |                  |                                                                |
|--------------------|------------------|----------------------------------------------------------------|
|                    | Press briefly    | Switch on the product                                          |
|                    | Long press       | Switch off the product                                         |
| 2 <sup>2</sup> max | max / min button |                                                                |
| min<br>▼           |                  |                                                                |
|                    | Press briefly    | Min measured value                                             |
|                    |                  | Max measured value                                             |
|                    | 1                | Value input and changes to settings in configuration           |
|                    | Long press       | Delete Min/Max measured value                                  |
| cal<br>₃►          | cal button       |                                                                |
|                    | Press 2s         | Start humidity calibration                                     |
|                    | Press 10s        | Reset humidity calibration to factory calibration              |
| set<br>menu        | set button       |                                                                |
|                    | Press briefly    | Change of the secondary display: kJ/kg $\Delta$ Td, Td, T2, T1 |
|                    | Press 2s         | View the configuration                                         |
| store              | store button     |                                                                |
|                    | In a measuring   | Hold the current measurement                                   |
|                    |                  | Start a new measurement                                        |
|                    |                  | Operation of the logger function                               |
|                    | In menus         | Confirmation of the entry                                      |
|                    |                  | Return to measuring                                            |

# 4.4 Connections

Output OUT

Connection for galvanically isolated interface adapter e.g. GRS 3100, GRS 3105, USB 3100 Analogue output (only GMH 3351)

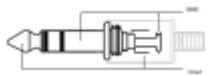

The 3rd contact has to be left floating! Only stereo plugs are allowed! TFS 0100E, air humidity and temperature T1

STS 020, air flow speed. 0.55 .. 20 m/s

STS 005, water flow speed. 0.05 .. 5 m/s

Connection for temperature probe type K for measurement of surface temperatures

Dc connector

Sensor connection

Temperature input T2

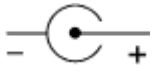

This is located on the left side of the product

# 4.5 Support stand

Description

Instruction

The stand is provided as a means to prop up or support the device in a stable surface, for hanging on the wall or for attachment to a belt.

- 1. Leave the stand collapsed in order to lay the product flat on a stable surface or to hang it on a belt.
- 2. Pull the grip labelled **open** in order to fold it out to a 90° angle. Now, the product can be positioned on a stable surface.
- 3. Pull the grip labelled **open** again in order to fold it out to a 180° angle. Now the product can be hung.

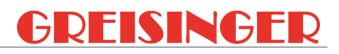

### Representation

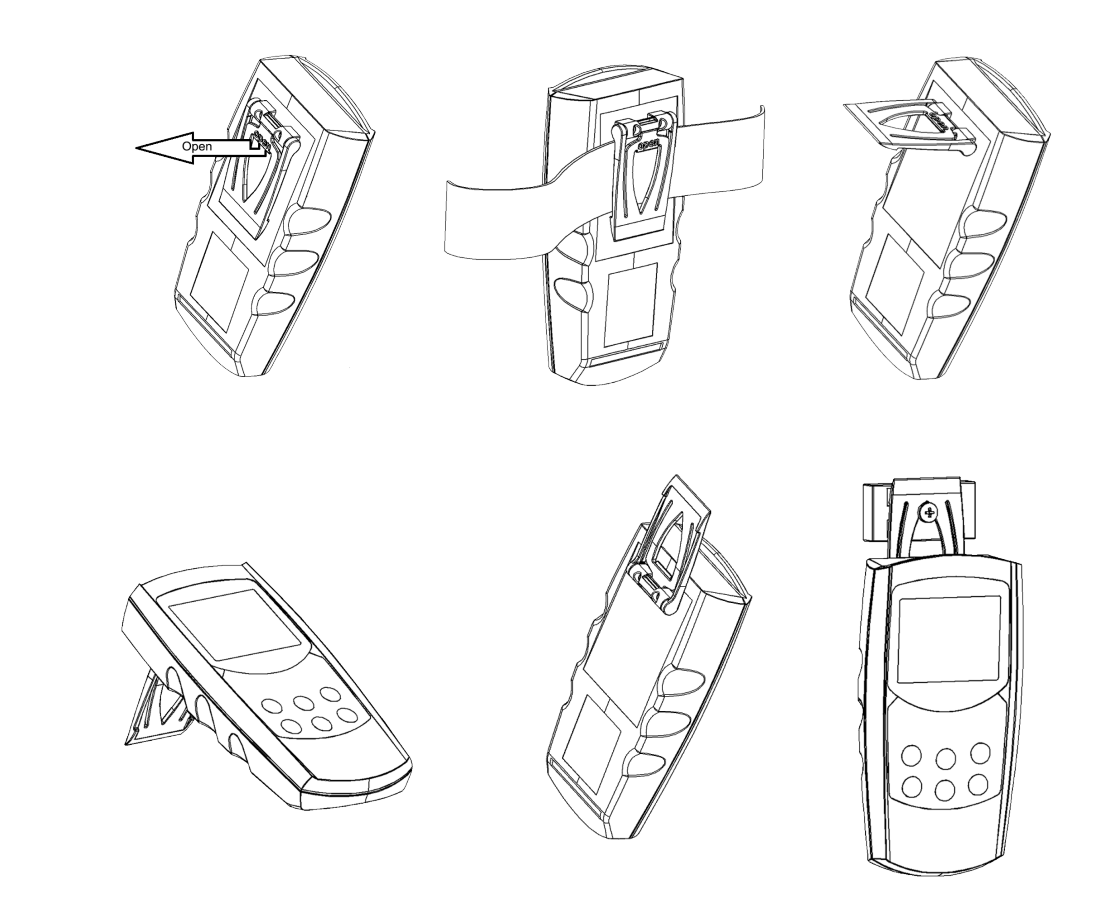

Outcome of an action The product can be positioned ideally so that the display can always be read clearly and easily depending on its use.

# 5 Operation

# 5.1 Commissioning

## 5.1.1 Explanation

Description

The product is switched on with the On/Off button. It may be necessary to configure the product after switching on. See Configuration [ $\triangleright$  p. 13].

Prerequisite

Instruction Outcome of an action Sufficiently full batteries are inserted in the product.

- A suitable measuring sensor is plugged in.
- Press the On/Off button.
- Information about the configuration of the product appears in the display.
- The product is now ready for measurement.

# 5.2 Configuration

## 5.2.1 Explanation

The following steps describe how to adapt the product for your purposes.

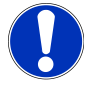

### NOTE

There are various configuration parameters available depending on the product version and configuration. They can differ depending on the product version and configuration.

## 5.2.2 Opening the configuration menu

Description

Prerequisite Instruction In order to configure the product, you must first open the *Configuration* menu. The menu is opened as shown in the illustration.

- The product is switched on.
- 1. Press the *Function key* for 2 seconds to open the *Configuration* menu.
- 2. 5Et Loop appears in the display. Release the function key.
- 3. By briefly pressing the *set* button, you can scroll through the submenu of the *Con-figuration* menu. Select the parameter you would like to configure with the *cal* button.
- 4. When you have selected the desired parameter, change the parameter to the desired value with the *max* button and the *min* button.
- 5. The changes are saved by pressing the set button again.
- 6. The *Configuration* menu is exited with the *store* button.

| 5   Operation        |                  | G                   | MH 3351               | GR                        | EISINGER                   |
|----------------------|------------------|---------------------|-----------------------|---------------------------|----------------------------|
| Representation       | Call up menu     | Select sub-<br>menu | Select para-<br>meter | Change value              | Exit menu and save changes |
|                      | set<br>menu      | set<br>menu<br>4    |                       | a min<br>₂ <sup>2</sup> 5 | store                      |
|                      |                  |                     |                       | Press: Single<br>step     |                            |
|                      |                  |                     |                       | Hold: Rapid<br>change     |                            |
| Outcome of an action | You exit the Cor | figuration menu     | with the store but    | ton and return to t       | he main display.           |
|                      | NOTE             |                     |                       |                           |                            |

If the product is switched off without saving the configuration, the last save value is reproduced on the next start-up of the product.

## 5.2.3 Configuring parameters of the configuration menu

- The *Configuration* menu is open. See Opening the configuration menu.
- 1. Select the desired submenu item with the *set* button.
- 2. Select the desired parameter you would like to configure with the *cal* button.
- 3. Adjust the desired configuration in the selected parameter with the *max* button and *min* button.
- 4. Confirm your selection with the *set* button or with the *cal* button.
- 5. The available configuration options are listed for each parameter in the following representation.

| Menu             | Para-<br>meter | Value                               | Meaning |
|------------------|----------------|-------------------------------------|---------|
| set<br>menu<br>4 |                | $\sum_{2}^{4} \sum_{5}^{1} \bigvee$ |         |

Logger data

гЕЯd LoGG

Read logger data

Only if 5₺₯ has been selected under ₣₺₯₤ and data has been stored Data logger [▶ p. 24]

Description Prerequisite Instruction

Representation

| General se  | ettings      |           |                                                                                  |  |  |
|-------------|--------------|-----------|----------------------------------------------------------------------------------|--|--|
| SEE ConF    |              |           | General settings                                                                 |  |  |
|             |              |           | * Only if there is no logger data in the data<br>buffer                          |  |  |
|             | * RUG        |           | Averaging process only with the STS 005 / STS 020                                |  |  |
|             |              | Cont      | Averaging in progress                                                            |  |  |
|             |              | hold      | Averaging process at the push of a button                                        |  |  |
|             | * E.AUC      |           | Duration of the averaging process in s only with the STS 005 / STS 020           |  |  |
|             |              | 130       |                                                                                  |  |  |
|             | * Unlt       |           | Temperature unit                                                                 |  |  |
|             |              | °Ľ        |                                                                                  |  |  |
|             |              | °F        |                                                                                  |  |  |
|             | P.oFF        |           | Auto Power-Off                                                                   |  |  |
|             |              | 1 120     | Shut-down delay in min                                                           |  |  |
|             |              | oFF       | Deactivate                                                                       |  |  |
| Interface a | and analogue | e output  |                                                                                  |  |  |
| 58£ ou£     |              |           | Interface and analogue output                                                    |  |  |
|             | out          |           | Universal output                                                                 |  |  |
|             |              | oFF       | No output function, minimum power con-<br>sumption                               |  |  |
|             |              | SEr       | Universal output is serial interface                                             |  |  |
|             |              | dRc       | Universal output is analogue output                                              |  |  |
|             | Rdr.         |           | Address if out = 5Er                                                             |  |  |
|             |              | 01, 11 91 | Base address of the interface                                                    |  |  |
|             | dR.In        |           | Measurement input of the analogue output if $oUL = dR_{C}$                       |  |  |
|             |              |           | The following parameter selections are sig-<br>nalled by an arrow in the display |  |  |
|             |              | min/s     | Flow speed                                                                       |  |  |
|             |              | r.H.      | Relative air humidity                                                            |  |  |
|             |              | t1        | Temperature of the TFS 0100E                                                     |  |  |
|             |              | t2        | Surface temperature                                                              |  |  |
|             |              |           | Dewpoint temperature of the air                                                  |  |  |
|             |              |           | Enthaloy                                                                         |  |  |
|             | d8c 0        | Nong      | Zero point adjustment if $dl = dBC$                                              |  |  |
|             | 0,10         | Min Max   | Measurement dependent on $dB_{\rm c}$ with ana-                                  |  |  |
|             | dBel         |           | logue output 0V<br>Inclination adjustment                                        |  |  |
|             | UIIL.        | Min Max   | Measurement dependent on $dR.In$ with ana-<br>logue output 1V if $aUE = dR_c$    |  |  |

### Sensor calibration

SEL Corr Sensor calibration

|            | oF5.1   |                  | T1 zero point shift only with TFS 0100E         |
|------------|---------|------------------|-------------------------------------------------|
|            |         | -10.0 °C 10.0 °C |                                                 |
|            |         | -180°F 180°F     |                                                 |
|            |         | 0EE              | Deactivated                                     |
|            | _F5 2   | <u>.</u> .,      | T2 zero point shift                             |
|            | 0, 3.5  | -៣०°୮ ៣०°୮       |                                                 |
|            |         |                  |                                                 |
|            |         | -18.0 °F 18.0 °F | Deactivated                                     |
|            |         | סרד              | T2 display correction factor                    |
|            | 567.0   | 0000 / 300       |                                                 |
|            |         | 0.950 1.200      | Depativeted                                     |
|            |         | סרר              | Deactivated                                     |
| Alarm      |         |                  |                                                 |
| SEE RL     |         |                  | Alarm function                                  |
|            |         |                  | * Only if an or no.5a has been selected         |
|            | RL      |                  | Alarm                                           |
|            |         | oFF              | Deactivated                                     |
|            |         | no.5o            | Acoustic signal inactive                        |
|            |         | n                | Acoustic signal active                          |
|            | * 8L.In |                  | Alarm measurement input                         |
|            |         | min/s            | Flow speed                                      |
|            |         | r.H.             | Relative air humidity                           |
|            |         | T1               | Temperature of the TFS 0100                     |
|            |         | T2               | Surface temperature                             |
|            |         | Td               | Dewpoint temperature of the air                 |
|            |         | ∆Td              | Dewpoint distance                               |
|            |         | kJ/kg            | Enthalpy<br>Min. clorm limit                    |
|            | * HL.Lo | Min Mox          |                                                 |
|            |         | MIN Max          | Adjustment range dependent on $HLI_n$ if $HL =$ |
|            | * 01 14 |                  | Not err<br>Max alarm limit                      |
|            | " AL AI | Min Max          |                                                 |
|            |         |                  | not aFE                                         |
| l oggor fu | nction  |                  |                                                 |
|            | netion  |                  |                                                 |
| SEE Loũũ   |         |                  | able                                            |
|            | Func    |                  | Logger function                                 |
|            |         | oFF              | Deactivated                                     |
|            |         | EYEL             |                                                 |
|            |         | Stor             | Single value                                    |
|            | EYEL    |                  | Cycle time only if Func =EYEL                   |
|            |         | 0:01 60:00       | For cyclical logger in min                      |

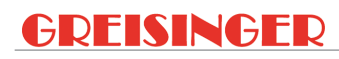

| Time and date                                                                            |       |                               |
|------------------------------------------------------------------------------------------|-------|-------------------------------|
| SEE CLOC                                                                                 |       | Adjustment of real-time clock |
| <u></u> <u> </u> <u> </u> <u> </u> <u> </u> <u> </u> <u> </u> <u> </u> <u> </u> <u> </u> |       | Time                          |
|                                                                                          | HH:MM | Hours and minutes             |
| YER-                                                                                     |       | Year                          |
|                                                                                          | YYYY  | Year                          |
| dREE                                                                                     |       | Date                          |
|                                                                                          | DD.MM | Day and month                 |

Outcome of an action

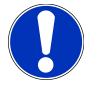

## The changed value is stored. The *Configuration* is closed by pressing the *store* button.

NOTE

The configuration is closed if no button is pressed for 2 minutes. Any changes made up to that point are not saved.

|         | 6   | Bases for measurement                                                                                                    |
|---------|-----|----------------------------------------------------------------------------------------------------|
|         | 6.1 | Special functions                                                                                                    |
|         |     | Zero point shift                                                                                                    |
|         |     | A zero point shift can be made for each of the two temperature channels T1 (only TFS0100) and T2.                                                                                                    |
| Formula |     | Displayed temperature = measured temperature - zero point shift                                                                                                    |
|         |     | Standard setting is off. That means 0.0° and that a zero point shift cannot take place. The zero point shift is used primarily to compensate for sensor deviations. If a different value than off is adjusted, it is displayed briefly when the device is switched on and indicated by the Corr arrow in the display during operation.                                                                                                    |
|         |     | Display correction factor                                                                                                    |
|         |     | This factor only has an effect on the Typ-K input T2.                                                                                                    |
| Formula |     | [°C]: Displayed temperature = measured temperature * Corr                                                                                                    |
|         |     | [°F]: Displayed temperature = (measured temperature - 32 °F) * Corr + 32 °F                                                                                                    |
|         |     | Standard setting is off = 1.000                                                                                                    |
|         |     | This factor is provided to compensate for thermal transition losses in surface measure-<br>ments. These occur when very high temperatures of objects should be measured, the<br>surface of which is cooled down by the cooler environment. Similar effects can also<br>occur with sensors with a greater mass. If a different value than off is adjusted, it is<br>displayed briefly when the device is switched on and indicated by the Corr arrow in the<br>display during operation. |
|         |     | Base address                                                                                                    |
|         |     | Multiple products can be queried simultaneously via an interface using the GRS3105 interface converter. For this purpose, it is prerequisite that all products have a different base address. If multiple products are connected together via an interface, the base addresses must be configured accordingly. Channel 1 of the product is addressed via the adjusted base address. Channels 2 to 6 have the following addresses.                                                       |
| Example |     | Base address 21 + Channel 1 = 21                                                                                                    |
|         |     | + Channel 2 = 22                                                                                                    |
|         |     | etc.                                                                                                    |
|         |     | Alarm                                                                                                    |
|         |     | The product offers 3 different alarm settings.                                                                                                    |
|         |     | Deactivated                                                                                                    |
|         |     | Acoustic signal active                                                                                                    |
|         |     | Acoustic signal inactive                                                                                                    |
|         |     | Depending on which sensors are used, you can select which channel should be mon-                                                                                                    |
|         |     | itored with the alarm function.                                                                                                    |
|         |     | The following conditions trigger an alarm on activation.                                                                                                    |
|         |     | <ul> <li>The lower or upper alarm limit for the channel to be monitored is undercut or exceeded.</li> </ul>                                                                                                    |

- FE 9 or FE11 for the channel to be monitored.

- Weak battery.
- FE 7: System error is signalled with an acoustic signal independently of the alarm setting.

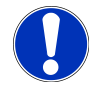

### NOTE

If one or multiple alarm conditions are applicable, the arrow at AI is displayed. The PRIO flag is set in case of interface access.

### Real-time clock

The real-time clock is required for the assignment of the time of the logger data. Therefore, if necessary, check the setting:

- Adjustment via keyboard: Time, date, year.
- Adjustment via interface: With relevant software, e.g. GSOFT3050.
- The time must be checked when changing batteries.

# 6.2 Measurements with the TFS 0100E combination measuring probe

The TFS 0100 is specially developed for room climate measurement. TFS 0100 probes are not interchangeable without recalibration. It includes a sensor for measurement of relative air humidity and a sensor for measurement of environmental temperature T1.

### 6.2.1 Relative air humidity r.H.

Air humidity measured in the probe tip with 0.1% resolution.

## 6.2.2 Environmental temperature T1

Temperature measured in the probe tip. 0.1°C or 0.1°F resolution. Additional display values are calculated according to the Mollier diagram of the product:

## 6.2.3 Dewpoint temperature Td

Cold air can absorb less water vapour than warm air. Consequently, as the temperature decreases, the relative air humidity increases. If 100% is reached, the air is saturated with water vapour, and additional cooling has the effect that part of the water vapour condenses into water and is visible as mist or precipitation (dew).

The dewpoint temperature indicates the temperature at which 100% saturation is reached and from which dew should be expected.

### 6.2.4 Enthalpy h

Enthalpy indicates the energy content of the air. This value is based on dry air at 0  $^{\circ}$ C and 0  $^{\circ}$  relative air humidity. In other words, air with 0  $^{\circ}$  relative air humidity and 0  $^{\circ}$ C has the energy content 0 kJ/kg. The warmer the air is and the higher the relative air humidity is, the greater the energy content will be. As a result, it is apparent that more energy is required to heat up humid air than dry air.

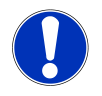

### NOTE

All display values calculated from the humidity and temperature measurements are based on normal air pressure of 1013 mbar. The deviations for measurement of atmospheric air are negligible. The values must be corrected based on suitable tables for measurements in pressure vessels and similar equipment.

## 6.2.5 Surface temperature T2

Surface temperatures, etc. can be measured with the second temperature channel.

## 6.2.6 Dewpoint distance $\Delta$ Td

This measurement relates to measurements T1, T2 and the relative air humidity.

The environmental air is measured with the combination probe and the dewpoint Td is calculated from its status.

Now surfaces in this environmental air can be measured with the surface probe, wherein  $\Delta Td$  indicates the temperature difference from the dewpoint.

### Example:

The measurement of the room air provides a Td of 5 °C. As long as the surface temperature of a pane is >5 °C ( $\Delta$ Td is positive), the pane is not misted over. If the surface temperature is less than 5 °C ( $\Delta$ Td is negative), the pane will mist over.

### Additional application examples:

Locating damp corners, monitoring of heat exchangers or weather forecasting.

# 6.3 Measurements with the STS 005 / STS 020 flow measuring probes

There are two types of measuring probes available for measurement of flow speed:

- STS 005 measures the flow of water
- STS 020 measures the flow of air

When used incorrectly, the measurement result is unusable!

Observe maximum measuring ranges!

- STS 005: 0.05 .. 5.00 m/s (water)
- STS 020: 0.5 .. 20.00 m (air)

Higher speeds can destroy the measuring head or at least permanently impair the measuring accuracy. The specified flow direction is marked with an arrow on the measuring head.

Flow measuring probes are free-jet calibrated, i.e. the diameter of the flow channel to be measured must be at least 5 times the diameter of the flow measuring head. Approx. 5 cm, otherwise there will be a measuring error of up to 40%!

When evaluating the measurement results, also observe that the flow speed in the middle of a channel is higher than at the edge of the channel. There are relevant tables for calculation of the airflow rate based on the flow speed.

## 6.3.1 Averaging processes for flow measurement

Significant measurement fluctuations usually occur with measurements of flows. Two averaging processes can be integrated in order to display a stable measurement:

### 6.3.1.1 Continuous averaging

This displayed average is calculated from the last measurements over the time period of the adjusted averaging time and displayed. After the device has been switched on, the remaining time until the averaging time has expired is displayed in the lower display line. The Min and Max values are based on the smallest and largest displayed average.

### 6.3.1.2 Averaging at the push of a button (Average Hold)

After the product is switched on, it begins to generate the average of the flow measurement for the duration of the averaging time. The current measurement appears in the main display during the measurement and the remaining measuring time appears in the secondary display. After the measurement is completed, the average is displayed and the product switches to HOLD mode. The Min and Max values are based on the smallest and largest measurement while the average is being calculated.

The *store* button must be pressed to start a new measurement.

# 6.3.2 Additionally with optional Typ-K temperature probe on T2

The temperature of the medium, for example, can be measured with temperature channel T2. The unaveraged measurement is display.

# 6.4 Universal output

The output can be used as a serial interface (for USB 3100, USB 3100N, GRS 3100 or GRS 3105 interface converters). If the output is not required, it should be deactivated, out oFF. The battery consumption will be drastically reduced as a result.

### 6.4.1 Interface

The product can be connected directly to a USB interface of a PC with a galvanically isolated interface converter. Transmission takes place in a binary coded format and is protected against transmission errors with elaborate safety mechanisms (CRC).

### Software:

- Standard software packages are available for purchase online at www.greisinger.de.
- A Windows function library with program examples for development of custom software is available for purchase, as well as the freely available interface description.

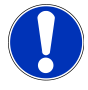

## NOTE

The following measurement, alarm and range values output via the interface are always output based on the adjusted base address.

Supported interface functions:

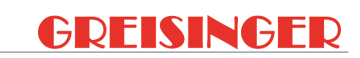

| Channel as- |   |   |   | 5- |   | Code | Name/function                    |
|-------------|---|---|---|----|---|------|----------------------------------|
| 1           | 2 | 3 | 4 | 5  | 6 | -    |                                  |
| Х           | Х | Х | X | Х  | Х | 0    | Read current value               |
| Х           | Х | Х |   |    |   | 3    | Read system status               |
| Х           |   |   |   |    |   | 12   | Read ID number                   |
| 1           | 1 | 1 | 1 | 1  | 1 | 22   | Read Min. alarm limit            |
| 1           | 1 | 1 | 1 | 1  | 1 | 23   | Read Max. alarm limit            |
| 2           |   |   |   |    |   | 32   | Read configuration flag          |
| 2           |   |   |   |    |   | 160  | Set configuration flag           |
| Х           | Х | Х | Х | Х  | Х | 199  | Read measurement type display    |
| Х           | Х | Х | Х | Х  | Х | 200  | Read minimum display range       |
| Х           | Х | Х | Х | Х  | Х | 201  | Read maximum display range       |
| Х           | Х | Х | Х | Х  | Х | 202  | Read display range unit          |
| Х           | Х | Х | Х | Х  | Х | 204  | Read display range decimal point |
| Х           |   |   |   |    |   | 208  | Read number of channels          |
|             | Х | Х |   |    |   | 216  | Read offset                      |
|             |   | Х |   |    |   | 218  | Read correction factor           |
| Х           |   |   |   |    |   | 240  | Sensor module reset              |
| Х           |   |   |   |    |   | 254  | Read program identification      |

1 = Only possible when alarm is activated for the relevant channel.

2 = Available configuration flags 50: 0 = Logger off; 1 = Logger on.

= Available configuration flags 51: 0 = Manual logger; 1 = Cyclical logger.

## 6.4.2 Channel assignment

The assignment of channels depends on which temperature probe or sensor is connected to the product.

### **TFS 0100E**

| Channel 1 | Relative air humidity         |
|-----------|-------------------------------|
| Channel 2 | Temperature T1                |
| Channel 3 | Temperature T2                |
| Channel 4 | Dewpoint temperature Td       |
| Channel 5 | Dewpoint distance $\Delta$ Td |
| Channel 6 | Enthalpy h                    |

### STS 005 / 020

| Channel 1 | Flow speed                           |
|-----------|--------------------------------------|
| Channel 2 | Not supported. (NoAck or error code) |
| Channel 3 | Temperature T2                       |
| Channel 4 | Not supported. (NoAck or error code) |
| Channel 5 | Not supported. (NoAck or error code) |
| Channel 6 | Not supported. (NoAck or error code) |

### Temperature probe Typ-K without TFS / STS

## GREISINGER

| Channel 1 | Not supported. (NoAck or error code) |
|-----------|--------------------------------------|
| Channel 2 | Not supported. (NoAck or error code) |
| Channel 3 | Temperature T2                       |
| Channel 4 | Not supported. (NoAck or error code) |
| Channel 5 | Not supported. (NoAck or error code) |
| Channel 6 | Not supported. (NoAck or error code) |

## 6.4.3 Analogue output

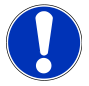

### NOTE

The analogue output cannot be used for data logger recording.

An analogue voltage of 0-1V can be tapped at a product output if it is correctly adjusted. Configuring parameters of the configuration menu  $[\triangleright p. 14]$ .

The analogue output can be scaled very easily with dRLD and dRLI.

It must be ensured that the analogue output is not overloaded. Otherwise the output value can be falsified and the current consumption of the product increases accordingly. Loads of up to approx. 10k Ohm are harmless.

- If the display exceeds the value adjusted with dRc.I, 1V is output.
- If the display undercuts the value adjusted with dRc.0, 0V is output.
- A voltage slightly above 1V is output at the analogue output in case of an error. Error and system messages [▶ p. 32].

# 7 Data logger

# 7.1 Basics of the data logger

The product has two different data logger functions:

### Func-Stor

If you press the *store* button, a measuring result, an individual value and a measurement point ID are recorded.

### Func-EYEL

If you press and hold the *store* button for 2 seconds, the data records are recorded automatically in the adjusted time cycle.

For evaluation of the data, you need the GSOFT3050 software with which the data logger can also be started and adjusted easily. The Hold function is not available when the data logger function is activated. You control the data logger functions with the *store* button.

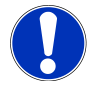

### NOTE

The sensor must not be changed after saving measurements. Otherwise, invalid data will be read and the display will show 5En5 Erro or Err9.

Configuring parameters of the configuration menu [> p. 14]

## 7.2 Func Stor

If the *set* button is pressed and held for 2 seconds, the stored data records are viewed in the main display. When the configuration is opened, an additional menu item appears in the *Configuration* menu. *rERd LoGG* is also displayed. The stored values can also be read on a PC with use of the interface.

Configuring parameters of the configuration menu [> p. 14]

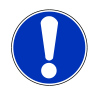

### NOTE

Up to 1000 data records can be stored.

### Logger data record:

Channel assignment [> p. 22]

### Start data logger recording:

Prerequisite

Instruction

- The product is switched on.
- A suitable temperature or measuring sensor is plugged in.
- 1. Press the store button for <1 second to start the data logger recording.
- 2. 5L appears in the display. And the storage number is displayed. Then L-ld appears in the secondary display.
- 3. Press the *max* button and the *min* button to assign the measuring points. This can be a number from 0 .. 9999.
- 4. The entry is confirmed with the *store* button.

|--|

| Outcome of an action | The measurement result appears briefly in the main display after the storage process. LoGG Full appears if the logger buffer is full. The data logger recording is stopped automatically.                              |
|----------------------|----------------------------------------------------------------------------------------------------|
|                      | Open data logger recording:                                                                                                    |
| Prerequisite         | <ul> <li>The data logger recording has been started and at least one data logger recording<br/>is available. If no data logger recordings are available, 5Et ConF appears.</li> </ul>                                  |
| Instruction          | 1. Press the set button for 2 seconds to open the data logger recordings.                                                                                                    |
|                      | 2 ЕЯЗ Lou appears in the display.                                                                                                    |
|                      | 3. You can switch between measurements, measuring point and date/time display of the data record with the <i>cal</i> button. You can switch between data records with the <i>max</i> button and the <i>min</i> button. |
| Outcome of an action | The display is stopped with the <i>store</i> button.                                                                                                    |
|                      | Delete data logger record:                                                                                                    |
| Prerequisite         | <ul> <li>At least one data logger record is present.</li> </ul>                                                                                                    |
| Instruction          | 1. Press the <i>store</i> button for 2 seconds to delete the data logger conditions.                                                                                                    |
|                      | 2. You can switch between individual selection options with the <i>max</i> button and the <i>min</i> buttons. Confirm your selection with the <i>store</i> button.                                                     |
|                      | ELr.RLL Delete all data records                                                                                                    |
|                      | ELFLR5E Delete the last recorded data record                                                                                                    |
|                      | ELr.no Delete nothing                                                                                                    |
| Outcome of an action | The data logger records have been deleted.                                                                                                    |

7.3 Func EYEL

Once the data logger has been started with the *store* button, data records are recorded until the recording has either been stopped or the logger buffer is full. This does not apply with STS and AVG Hold.

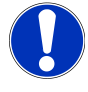

### NOTE

Up to 5300 data records can be stored. The data logger cycle time can be adjusted from 0:01  $_{\rm ..}$  60:00 min.

### Logger data record:

Channel assignment [▶ p. 22]

|                      | Start data logger recording:                                                                                                    |
|----------------------|----------------------------------------------------------------------------------------------------|
| Prerequisite         | <ul> <li>The product is switched on.</li> </ul>                                                                                                    |
|                      | <ul> <li>A suitable temperature or measuring sensor is plugged in.</li> </ul>                                                                                       |
| Instruction          | 1. Press the <i>store</i> button for 2 seconds to open the data logger conditions.                                                                                  |
|                      | 2. Loui run appears in the display.                                                                                                    |
|                      | 3. Press the <i>store</i> button again to start the data logger recording.                                                                                          |
| Outcome of an action | The data records are shown in the display after each recording. Lous Full appears if the logger buffer is full. The data logger recording is stopped automatically. |

|                      | Stop data logger recording:                                                                                                    |
|----------------------|----------------------------------------------------------------------------------------------------|
| Prerequisite         | <ul> <li>The data logger recording has been started.</li> </ul>                                                                                                    |
| Instruction          | 1. Press the <i>store</i> button for <1 second to stop the data logger recording.                                                                                                    |
|                      | 2. 5top no or 5top 955 appears in the display.                                                                                                    |
|                      | 3. You can switch between two points with the <i>max</i> button and the <i>min</i> buttons. The selection is acknowledged with the <i>store</i> button.                                                                                                    |
| Outcome of an action | If 5LoP YES has been selected, the data logger recording is stopped.                                                                                                    |
|                      | NOTE                                                                                                    |
|                      | IF the product attempts to switch off during a data logger recording, a query asking whether it should be stopped appears automatically. The product can only be switched off after the data logger recording has been stopped. The Auto-Power-Off function is deactivated while the data recording is running. |
|                      | Delete data logger record:                                                                                                    |
| Prerequisite         | <ul> <li>At least one data logger record is present.</li> </ul>                                                                                                    |
|                      | <ul> <li>The data logger recording has been stopped.</li> </ul>                                                                                                    |
| Instruction          | 1. Press the <i>store</i> button for 2 seconds to open the data logger conditions.                                                                                                    |
|                      | 2. Louis run appears in the display.                                                                                                    |
|                      | 3. Press the max button or the min button. Loui LL- appears in the display.                                                                                                    |
|                      |                                                                                                    |

GMH 3351

- 4. Press the store button again. The display shows [Lr.no.
- 5. You can switch between individual selection options with the max button and the min buttons. Confirm your selection with the store button.

| Elr.ALL  | Delete all data records              |  |
|----------|--------------------------------------|--|
| CLr.LASE | Delete the last recorded data record |  |
| Elrino   | Delete nothing                       |  |

Outcome of an action

The data logger records have been deleted.

**GREISINGER** 

# 8 Operation and maintenance

# 8.1 Operating and maintenance notices

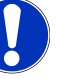

### NOTE

Plugs and sockets must be protected from soiling.

## NOTE

If the product is stored at a temperature above 50 °C, or is not used for an extended period of time, the batteries must be removed. Leaks from the batteries are avoided as a result.

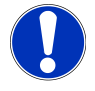

## NOTE

The product, measuring sensor and temperature probe must be handled with care and used in accordance with the technical data. Do not throw or strike. Contaminants can influence the measurement negatively. Use of an unsuitable measuring sensor or temperature probe can damage said devices or the product.

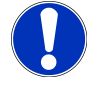

## NOTE

The product must be switched off to change the measuring sensor, the temperature probe, electrode, interface or mains adaptor. It must not be disconnected by pulling the cable; pull the plug only.

# 8.2 Battery

## 8.2.1 Battery indicator

If the bRE display text appears in the main display, the battery voltage is no longer adequate for operation of the product. The battery is fully depleted.

If BRE appears in the display with a warning triangle, the battery is low and should be replaced soon. However, the device will still operate for a certain length of time.

## 8.2.2 Changing battery

Proceed as follows to replace the batteries.

- The product is switched off.
- 1. Open the cover of the product by carefully pushing it back and away from the product.
- 2. Pull the battery out of the compartment and disconnect it.
- 3. Ensure correct polarity when replacing the battery!
- 4. Insert the battery in the compartment. Then position the cover correctly and slide it in until it engages.

Outcome of an action The product is now ready for use again.

Description Prerequisites Instruction

# 8.3 Relative air humidity measurement adjustment

Due to the natural ageing of the polymer humidity sensor of the TFS 0100E, readjustment the probe at least once annually is recommended in order to guarantee optimal measurement accuracy. The product can be sent in to the manufacturer for precise readjustment with linear control. A adjustment function is integrated for 2-point local adjustment.

## 8.3.1 General information for adjustment

### Automatic calibration

The following humidity measurement standards are permitted for automatic buffer recognition:

| Name       | Relative air humidity at 20° C | Calibration device |
|------------|--------------------------------|--------------------|
| KNO3       | 93%                            |                    |
| NaCl       | 76%                            | GFN 76             |
| MgCl2      | 33%                            | GFN 33             |
| Silica gel | 0%                             |                    |

The GFN xx adjustment devices are optimised for the application with the TFS 0100E. Only these humidity measurement standards are recommended in order to obtain the most exact adjustment possible. Refer to the accompanying instructions for the exact use and handling.

If a value of > 50% has been selected for adjustment point 1, a value < 50% must be used for adjustment point 2. If the value for adjustment point 1 is < 50%, the value for adjustment point 2 must be > 50%.

### Manual adjustment

Arbitrary values between 0% and 100% r.H. can be used. However, the difference between the two values must be at least 40%.

### Automatic temperature compensation for the adjustment

The relative air humidity adjusted in the adjustment devices is partly heavily dependent on temperature. When adjustment with the specified adjustment devices, recognition takes place automatically and this dependency is compensated for automatically. If adjustment values are entered manually, it must be ensured that the relevant values are entered for the appropriate temperature.

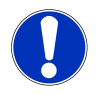

### NOTE

Adjustmentis only possible in the temperature range of 5 °C .. 40 °C.

### Permissible sensor deviation

Adjustmentis only possible if the deviation of the humidity sensor is less than approx. +/- 10% r.H.. If the deviation is greater, the main display of the product shows the error message  $\mathcal{E}rr\mathcal{P}$  for approx. 2s and the secondary display shows the detected humidity value. Then the stability test restarts.

In this case, please check your humidity standard. If it is correct, it must be assumed that the sensor no longer functions correctly. Please sent the product to the manufacturer for testing.

### Stability criterion

- The humidity value does not change by more than 0.5% r.H. within 20s.

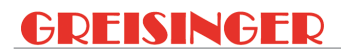

- Temperature T1 does not change by more than 0.5 °C within 20s.

## 8.3.2 Automatic adjustment

- The product is switched on.

General information for adjustment [> p. 28]

A suitable TFS 0100E sensor must be connected.

Description

Prerequisite

Instruction

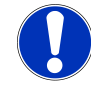

NOTE

Adjustment can be interrupted at any time with the *set* button. In this case, the existing adjustment remains in effect.

If the preset humidity standards are used, automatic adjustment must be selected.

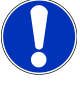

### NOTE

If you press and hold the *cal* button for 10 seconds, the device will be reset to the factor adjustment.

- 1. If you press the *cal* button for 2 seconds, *R.P*Ł. 1 will appear in the secondary display.
- 2. If the main display switches between the individual values, no valid, stable value has been recognised. Observe the stability criteria in the chapter General information for adjustment [▶ p. 28].
- 3. If the error message *Err*<sup>9</sup> briefly appears, observe the permissible sensor deviation in the chapter General information for adjustment [▶ p. 28].
- 4. Once the display no longer blinks and no longer switches, a valid and stable value has been found and can be adopted with the *store* button.
- 5. *R.P*Ł. 2 appears in the secondary display. Now insert the TFS0100E sensor into the calibration device for the second humidity value. Observe the permissible calibration points in the chapter General information for adjustment [▶ p. 28].
- 6. If the main display switches between the individual values, no valid, stable value has been recognised. Once the display no longer blinks and no longer switches, a valid and stable value has been found and can be adopted with the *store* button.
- 7. The product restarts and switches to normal operating mode.

Outcome of an action The product is now adjusted.

## 8.3.3 Manual adjustment

Description

Prerequisite

If values other than those provided in the automatic adjustment should be used, manual adjustment must be selected.

- The product is switched on.
  - A suitable temperature probe or sensor is connected.

Instruction

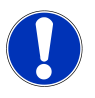

## NOTE

Adjustment can be interrupted at any time with the set button. In this case, the existing adjustment remains in effect.

If you press and hold the *cal* button for 10 seconds, the device will be reset to the factor adjustment.

- 1. Press and hold the *cal* button for 2 seconds and then press the cal button again so that *P*Ł. 1 appears in the secondary display.
- 2. The value of the buffer is adjusted with the with the *max* button and the *min* button. Observe the permissible temperature compensation for the adjustment in the chapter General information for adjustment [▶ p. 28].
- A valid, stable value has not been recognised as long as the display is blinking. Observe the stability criteria in the chapter General information for adjustment [▶ p. 28].
- 4. Once the display no longer blinks, a valid and stable value has been found and can be adopted with the *store* button.
- 5. If the error message *Err*<sup>9</sup> briefly appears, observe the permissible sensor deviation in the chapter General information for adjustment [▶ p. 28].
- 6. If no error message appears, the value has been adopted successfully and the second adjustment point can be entered.
- 7. *P*Ł. 2 appears in the secondary display. Now insert the TFS0100E sensor into the adjustment device for the second humidity value. Observe the permissible adjustment points in the chapter General information for adjustment [▶ p. 28].
- 8. The value is adjusted with the with the *max* button and the *min* button. Observe the permissible temperature compensation for the adjustment in the chapter General information for adjustment [▶ p. 28].
- A valid, stable value has not been recognised as long as the display is blinking. Observe the stability criteria in the chapter General information for adjustment [▶ p. 28].
- 10. Once the display no longer blinks and no longer switches, a valid and stable value has been found and can be adopted with the *store* button.
- 11. If the error message *Err*<sup>9</sup> briefly appears, observe the permissible sensor deviation in the chapter General information for adjustment [▶ p. 28].
- 12. If no error message appears, the value has been adopted successfully. The product restarts and switches to normal operating mode.

The product is now adjusted and ready for measurement.

# 8.4 Certificates

The certificates are categorised as ISO calibration certificates and DAkkS calibration certificates. The purpose of the calibration is to verify the precision of the measuring device by comparing it with a traceable reference.

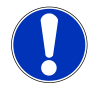

Outcome of an action

### NOTE

The ISO standard 9001 is applied for the calibration certificates. These certificates area affordable alternative to the DAkkS calibration certificates and provide information of the traceable reference, a list of individual values and documentation.

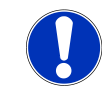

## NOTE

The DAkkS calibration is based on DIN EN ISO/17025, the accreditation basis recognised worldwide. These certificates offer high-quality calibration and consistently high quality. DAkkS calibration certificates can only be issued by accredited calibration laboratories which have demonstrated their expertise in accordance with DIN EN ISO/ IEC 17025. The DAkkS calibration includes any necessary adjustment with the purpose of minimising a deviation of the measuring device.

DAkkS calibration certificates are accompanied with a list of individual measurements before and after the adjustment, documentation and, if applicable, graphic representation, calculation of the expanded measuring uncertainty and traceability to the national standard.

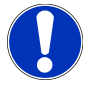

## NOTE

The product is delivered with a test report. This confirms that the measuring device has been adjusted and tested.

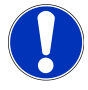

## NOTE

Only the manufacturer can check the basic settings and make corrections if necessary.

# 9 Error and system messages

| Display                                      | Meaning                                           | Possible causes                         | Remedy                                         |
|----------------------------------------------|---------------------------------------------------|-----------------------------------------|------------------------------------------------|
| SEnS Erro                                    | No probe or sensor connected                      | Sensor or probe missing                 | Connect sensor or probe                        |
|                                              | Sensor or probe de-                               | Defective sensor or                     | probe                                          |
|                                              | Measuring range ov                                |                                         | Readjust measuring range                       |
|                                              | ceeded or undercut                                | type selected                           |                                                |
| No display,                                  | Battery depleted                                  | Battery depleted                        | Replace battery                                |
| unclear char-                                | System error                                      | Error in the product                    | Send in for repair                             |
| response<br>when but-<br>tons are<br>pressed | Product is defective                              | Product is defective                    |                                                |
| 585 blinks                                   | Battery low                                       | Battery low                             | Replace battery                                |
| ЪЯŁ                                          | Battery depleted                                  | Battery depleted                        | Replace battery                                |
| ERL Err.I                                    | Zero point calibra-<br>tion defective             |                                         |                                                |
| Errl                                         | Measuring range ex-<br>ceeded                     | Measurement too high                    | The measurement is above the permissible range |
|                                              |                                                   | Measuring probe, sensor or product      | Test measuring probe or sensor                 |
|                                              |                                                   | defect                                  | Send in for repair                             |
| Err.2                                        | Measuring range is undercut                       | Measurement too<br>low                  | The measurement is below the permissible range |
|                                              |                                                   | Measuring probe, sensor or product      | Test measuring probe or sensor                 |
|                                              |                                                   | defect                                  | Send in for repair                             |
| Err.3                                        | Display range has been exceeded                   | Value is too high                       | Adjust measuring range                         |
| Err.4                                        | Display range has been undercut                   | Value is too low                        | Adjust measuring range                         |
| Err.7                                        | System error                                      | Error in the product                    | Switch the product on/off                      |
|                                              |                                                   |                                         | Replace batteries                              |
|                                              | _                                                 |                                         | Send in for repair                             |
| Err.9                                        | Sensor/probe not                                  | Sensor/probe not connected              | Switch the product on/off                      |
|                                              | available                                         |                                         | Connect sensor/probe                           |
|                                              | Sensor/probe error                                | Sensor/probe defect                     | New sensor/probe                               |
| Err.ll                                       | Measurement value<br>could not be calcu-<br>lated | Measurement vari-<br>able not available | Change/adjust measure-<br>ment variable        |
|                                              |                                                   | Incorrect unit setting                  | Enter suitable unit                            |

# 10 Disposal

Separation by material and recycling of device components and packaging must take place at the time of disposal. The valid regional statutory regulations and directives applicable at the time must be observed.

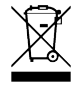

### NOTE

The device must not be disposed of with household waste. Return it to us, freight prepaid. We will then arrange for the proper and environmentally-friendly disposal.

Private end users in Germany have the possibility of dropping off the product at the municipal collection centre.

Please dispose of empty batteries at the collection points intended for this purpose.

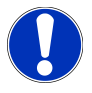

### NOTE

Fill in the return form available from the information base online at www.ghm-group.de and sent it in with the product.

# 11 Technical data

| Measuring range                         | es Humidity                | 0.0 100.0 % relative air humidity                                                                                                    |
|-----------------------------------------|----------------------------|----------------------------------------------------------------------------------------------------|
| with probe TFS                          | Room temperature (T1)      | -40.0 +120.0 °C                                                                                                    |
| 0100E                                   | Surface temperature (T2)   | -80.0 +250.0 °C                                                                                                    |
| Calculated vari-                        | Dewpoint temperature       | -40.0 +70.0 °C                                                                                                    |
| ables                                   | Dewpoint distance          | -200.0 +290 °C                                                                                                    |
|                                         | Enthalpy                   | 0.0 250.0 kJ/kg                                                                                                    |
| Measuring range                         | e Flow speed               | See probe for measuring range                                                                                                    |
| with probe STS<br>005 and/or STS<br>020 | Surface temperature (T2)   | -80.0 +250.0 °C                                                                                                    |
| Device accuracy                         | Relative air humidity      | ± 0.1%                                                                                                    |
| (± 1Digit)                              | Room temperature           | ± 0.2 °C                                                                                                    |
| (at nominal tem-                        | Surface temperature        | ±0.5 % of measurement ±0.5 °C                                                                                                    |
| polataro)                               | Flow speed                 | ± 0.1 %                                                                                                    |
| Surface tempera                         | t- Reference junction      | ± 0.5 °C                                                                                                    |
| ure input (T2)                          | Temperature drift          | 0.01 %/K                                                                                                    |
| Flow speed                              | Average determination      | 1 30 s                                                                                                    |
| Operating condi-<br>tions               |                            | -25 +50 °C; 0 95 % r.H. (non-condensing)                                                                                                    |
| Nominal tempera                         | at-                        | 25 °C                                                                                                    |
| Storage tempera<br>ure                  | it-                        | -25 +70 °C                                                                                                    |
| Connections                             | TFS 0100E and STS          | 6-pole mini-DIN socket with a maximum cable length of < 10 m                                                                                                    |
|                                         | Surface temperature        | Miniature flat plug connector for type K thermocouple with a maximum cable length of < 3 m                                                                                                    |
|                                         | Interface, analogue output | serial, (3.5 mm jack socket), via galvanically isolated interface<br>converter GRS3100, GRS3105 or USB3100 (accessory) that<br>can be connected directly to the RS232 or USB interface of a<br>PC; alternative option: analogue output 0-1 V with a maximum<br>cable length of < 3 m |
|                                         | ext. Power supply          | Mains adapter socket (Ø1.9 mm inner pin) for external 10.5 12 V DC voltage supply (suitable mains device: GNG10/3000) with a maximum cable length of < 3 m                                                                                                    |
| Display                                 |                            | 4-digit 7-segment (main and secondary display) with additional symbols                                                                                                    |
| Data logger                             |                            | Real-time clock                                                                                                    |
|                                         |                            | Cyclical: 5300 data records, selectable cycle: 1 s 60 min<br>Single: 1000 data records with measuring point input                                                                                                    |
| Housing                                 |                            | Break-proof ABS housing                                                                                                    |
|                                         | Protection rating          | Front-side IP65                                                                                                    |
|                                         | Dimensions,                | 142 x 71 x 26 mm (L x W x H)                                                                                                    |
|                                         | Weight                     | approx. 170 g (incl. battery)                                                                                                    |
| Current supply                          | ient                       | $9\ \mathrm{V}$ battery, (included in the scope of delivery) or external power supply                                                                                                    |
| Carron requirer                         |                            | Approx. 2.5 mA (incl. TFS 0100E)                                                                                                    |
| Directives and st                       | andards                    | The devices conform to the following Directives of the Council for the harmonisation of legal regulations of the Member States: 2014/30/EU EMC Directive                                                                                                    |
|                                         |                            |                                                                                                    |

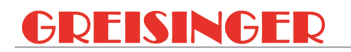

2011/65/EU RoHS

Applied harmonised standards:

EN 61326-1:2013 Emission limits: Class B Immunity according to Table 1 Additional error: < 1 % FS When using the analogue output at acquisition equipment with earth contact increased EMI susceptibility may appear

EN 50581:2012

# 12 Spare parts and accessories

A selection of spare parts and accessories for this product is listed below.

| Number | Name          | Description                                                                                                    |
|--------|---------------|----------------------------------------------------------------------------------------------------|
| 600273 | GNG 10/3000   | Plug/mains adapter                                                                                                    |
| 601092 | USB 3100 N    | Interface converter, galvanically isolated                                                                                        |
| 601336 | GSOFT 3050    | Software for adjustment, reading data and printing the stored logger data of products of the GHM 3000 series with logger function |
| 601132 | GOF 400VE     | Quick-response surface probes for walls, floors etc.                                                                              |
| 601074 | ST-RN         | Protective sleeve with punched sensor connections                                                                                 |
| 601062 | GKK 3600      | Case with nap foam                                                                                                    |
| 601488 | TFS 0100E     | Air humidity / temperature probe                                                                                                  |
| 603438 | TFS 0100E-POR | Air humidity / temperature probe with plastic pore filter                                                                         |
| 602396 | STS 005       | Flow / measuring probe                                                                                                    |
| 602397 | STS 020       | Flow / measuring sensor with snap-on head                                                                                         |
| 601097 | GRS 3100      | Interface converter                                                                                                    |
| 601099 | GRS 3105      | 5-fold interface converter, incl. 9-pole Dsub extension cable and 5 type VEKA 3105 connecting cables                              |

A complete list of all accessories and spare parts is available in our product catalogue or on our home page. We can also provide further information by phone.

Contact

Article

Internet:www.greisinger.de

Tel: +49 94029383-52

# 13 Service

# 13.1 Manufacturer

If you have any questions, please do not hesitate to contact us:

Contact

GHM Messtechnik GmbH GHM GROUP - Greisinger Hans-Sachs-Str. 26 93128 Regenstauf | GERMANY Email: info@greisinger.de | www.greisinger.de WEEE reg. no. DE 93889386

# 13.2 Repairs processing

Defective products are repaired professionally and quickly in our service centre.

Open hours and contact

Monday to Thursday from 8:00 to 16:00 Friday from 8:00 to 13:00 GHM Messtechnik GmbH **GHM GROUP - Greisinger** Hans-Sachs-Str.26 Service Centre 93128 Regenstauf | GERMANY Tel: +49 94029383-39 Fax: +49 94029383-33 service@greisinger.de

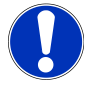

## NOTE

Fill in the return form available from the information base online at www.ghm-group.de and sent it in with the product.

# 13.3 Sales offices

North Sales Office

Post code:

Email: Tel: Fax:

West Sales Office

00000 – 25999 | 27000 – 34999 37000 – 39999 | 98000 – 99999 vertrieb-nord@ghm-messtechnik.de +49 4067073-0 +49 4067073-288

#### 13 | Service

Post code:

Email: Tel: Fax:

#### South Sales Office

Post code: Email: Tel: Fax:

Austria GHM Messtechnik GmbH Office Austria Breitenseer Str. 76/1/36 1140 Vienna | AUSTRIA Phone +43 660 7335603 a.froestl@ghm-messtechnik.de

#### Denmark

GHM Maaleteknik ApS Maarslet Byvej 2 8320 Maarslet | DENMARK Phone +45 646492- 00 Fax +45 646492- 01 info@ghm.dk | www.ghm.dk

Italy for Greisinger & Delta OHM GHM GROUP – Delta OHM Via Marconi 5 35030 Caselle di Selvazzano Padova (PD) | ITALY Phone +39 049 8977150 a.casati@ghm-messtechnik.de

South Africa GHM Messtechnik SA (Pty) Ltd 16 Olivier Street Verwoerdpark, Alberton 1453 SOUTH AFRICA Phone +27 74 4590040 j.grobler@ghm-sa.co.za

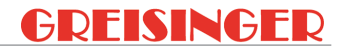

26000 – 26999 | 35000 – 36999 40000 – 69999 vertrieb-west@ghm-messtechnik.de +49 2191 9672-0 +49 2191 9672-40

70000 – 97999 vertrieb-sued@ghm-messtechnik.de +49 9402 9383-52 +49 9402 9383-33

## 13.4 Sales subsidiaries

Brazil & Latin America GHM Messtechnik do Brasil Ltda Av. José de Souza Campos, 1073, cj 06 Campinas, SP 13025 320 | BRAZIL Phone +55 19 3304 3408 Info@grupoghm.com.br

France GHM GROUP France SAS Parc des Pivolles 9 Rue de Catalogne 69150 Décines-Charpieu (Lyon) | FRANCE Phone +33 4 72 37 45 30 a.jouanilou@ghm-group.fr

Italy for Honsberg, Martens, Val.co GHM GROUP – Val.co Via Rovereto 9/11 20014 S. Ilario di Nerviano Milano (MI) | ITALY Phone +39 0331 53 59 20 alessandro.perego@valco.it Czech Republic / Slovakia GHM Greisinger s.r.o. Ovci hajek 2 / 2153 158 00 Prague 5 Nove Butovice | CZECH REPUBLIC Phone +420 251 613828 Fax +420 251 612607 info@greisinger.cz | www.greisinger.cz

India

GHM Messtechnik India Pvt Ltd. 209 | Udyog Bhavan | Sonowala Road Gregaon ( E ) | Mumbai - 400 063 INDIA Phone +91 22 40236235 info@ghmgroup.in | www.ghmgroup.in

Netherlands GHM Meettechniek BV Zeeltweg 30 3755 KA Eemnes | NETHERLANDS Phone +31 35 53805-40 Fax +31 35 53805-41 info@ghm-nl.com | www.ghm-nl.com